# Identificación de mutaciones patogénicas.

Prácticas de Genética Médica. 1º Curso. Grado en Medicina.

Departamento de Biología, Genética, Histología y Farmacología.

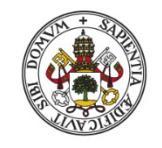

## Proyecto de innovación docente. PDI\_003\_2021/2022.

Desarrollo de un repositorio de datos genómicos e implantación de prácticas online para mejorar el aprendizaje en el análisis genómico humano.

Universidad de Valladolid

# 1. Introducción.

#### 1.1 Identificación de mutaciones patogénicas.

La identificación de variantes patogénicas es uno de los principales objetivos en el diagnóstico genético, ya que permite conocer la base genética de una enfermedad y, por lo tanto, la toma de decisiones sobre el tratamiento, la evolución y pronóstico de dicha patología.

Aunque existen diferentes estrategias para la detección de variantes genéticas, la secuenciación bidireccional de exones y zonas de splicing mediante el método Sanger es una de las técnicas más utilizadas en los laboratorios clínicos. Para realizar esta técnica se requiere una muestra de sangre periférica u otro tejido del individuo, a partir de la cual se aísla su ADN genómico. A continuación, mediante la reacción en cadena de la polimerasa (PCR) se amplifican todos los exones, junto con las secuencias intrónicas flanqueantes de cada exón que son examinados nucleótido a nucleótido mediante la reacción de secuenciación. De esta manera se puede identificar cualquier diferencia con respecto a la secuencia de referencia de dicho gen (podéis recordar la técnica visualizando el siguiente video: https://www.youtube.com/watch?v=NEu0mO-2ras).

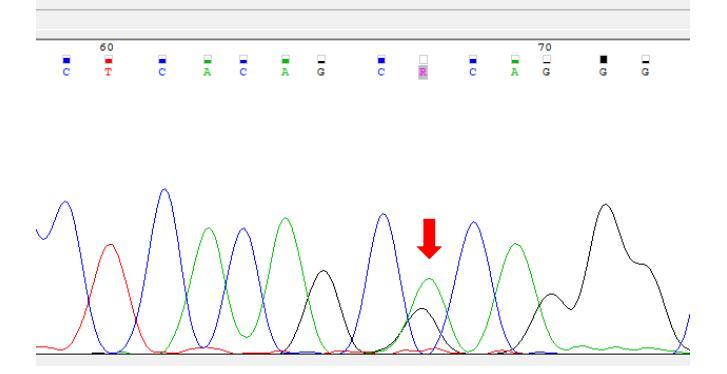

Figura 1: Electroferograma procedente de una paciente con una mutación puntual en heterocigosis.

### **1.2 Tipos de mutaciones.**

Mediante la secuenciación del ADN se pueden identificar distintos tipos de variantes de secuencia que alteran a un único nucleótido (puntuales) o a unos pocos. Las variantes de secuencia se pueden clasificar como **mutaciones claramente patogénicas**, si trucan la proteína resultante o si alteran las secuencias canónicas de splicing (AG/GT). En este grupo se hallan las **mutaciones denominadas sin sentido** (nonsense) que originan un codón de stop (UAG, UAA o UGA), que termina prematuramente la traducción produciendo una proteína truncada. También las mutaciones denominadas de **cambio de pauta de lectura (frameshift)** que implican la **inserción o la deleción de uno o varios nucleótidos cuyo número no es un múltiplo de tres**, de forma que la pauta de lectura de la secuencia del ARNm (ARN mensajero) queda alterada. El resultado es una proteína truncada, debido a la creación de un codón de stop más adelante. Por último, las mutaciones de splicing que alteran el procesamiento del ARNm en la eliminación de los intrones y unión de los exones. Las mutaciones de splicing pueden producirse en distintas partes de un gen, pero las que se consideran claramente patogénicas son las que modifican las

secuencias canónicas donadoras (GT) o aceptadoras (AG) de splicing situadas en los dos nucleótidos iniciales y finales de cada intrón.

Por otro lado, algunas variantes de secuencia tienen una <u>repercusión funcional incierta en la proteína</u> resultante puesto que **no alteran su pauta de lectura (in frame)**. Estos cambios a priori son considerados **variantes de secuencia no clasificadas (UCVs, unclassified sequence variants)**. En este grupo se incluyen las variantes de cambio de aminoácido denominadas de **cambio de sentido (missense)**, **deleciones o inserciones de un número de nucleótidos múltiplo de tres** y las **variantes de secuencia potencialmente implicadas en el splicing** pero que no alteran los nucleótidos canónicos (AG/GT).

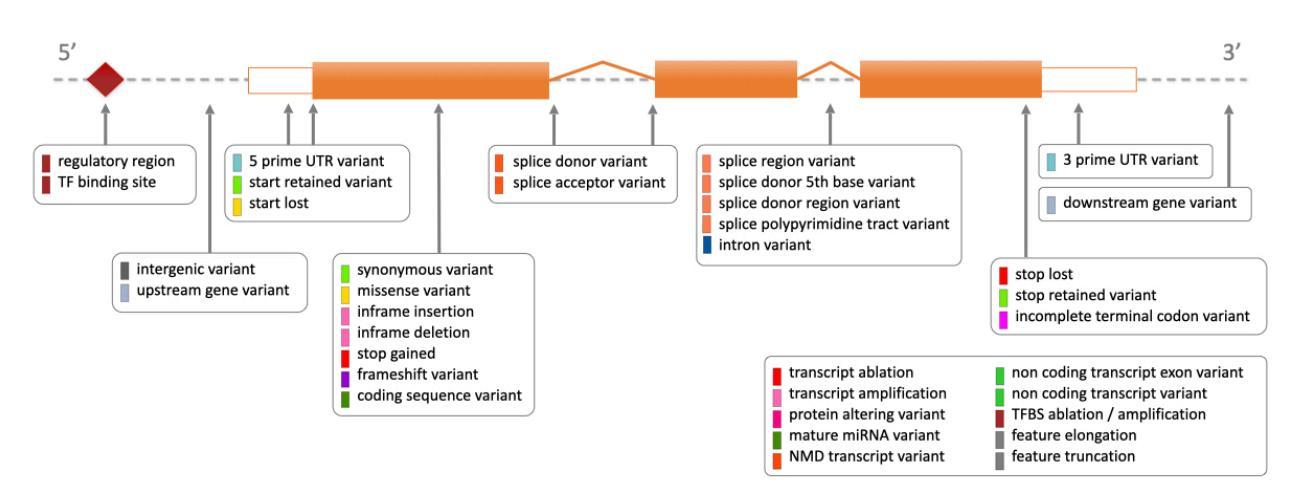

Figura 1: Tipos de variantes genéticas. Fuente: NCBI.

## 1.3 Evaluación del impacto clínico de las variantes genéticas.

Como ya se ha comentado, las variantes de secuencia que trucan la proteína resultante o que alteran las secuencias canónicas de splicing son claramente patogénicas. El problema surge cuando se detecta una variante de significado incierto. La mejor forma de evaluar la patogenicidad de este tipo de variantes es la realización de un análisis funcional, pero no siempre es posible, dado que se trata de estrategias muy laboriosas no siempre al alcance un de un laboratorio de análisis clínico. Para ello se recurre a otras estrategias que utilizan herramientas "in sílico" para evaluar el impacto de la variante:

- 1- La búsqueda de datos en bases de datos de mutaciones, polimorfismos, y/o datos bibliográficos.
- 2- El grado de conservación del aminoácido en un alineamiento múltiple de secuencias con proteínas ortólogas.
- 3- La diferencia bioquímica y biofísica entre el aminoácido original y el mutado.
- 4- Programas de predicción de patogenicidad (Polyphen y SIFT)
- 5- Análisis de la segregación de la variante con la enfermedad en la familia.
- 6- El análisis de cromosomas control.

Estos análisis permiten clasificar las variantes UCVs como: 1) muy probablemente patogénica, 2) probablemente patogénica, 3) variante de efecto indeterminado y 4) probablemente neutra (polimorfismo).

# 2. Objetivo de la práctica:

El objetivo de esta práctica es aprender a identificar variaciones de secuencias obtenidas por el método de secuenciación SANGER, así como a interpretar el impacto de la variante identificada en la función de la proteína y en la salud del paciente.

# 3. Metodología:

Para realizar esta práctica necesitamos:

- Ordenador con conexión a internet.
- Programa de análisis de secuencia: Chromas o Finch TV.
- Electroferogramas Sanger procedentes de casos reales (repositorio online en campus virtual).
- Bases de datos y herramientas de análisis online:
  - Ensembl: https://www.ensembl.org/index.html
  - ClinVar: <u>https://www.ncbi.nlm.nih.gov/clinvar/</u>
  - PolyPhen: <u>http://genetics.bwh.harvard.edu/pph2/</u>

### Nota: Instalación y manejo del programa: Finch TV.

Accede al campus virtual y en la carpeta "práctica 13: Identificación de variantes" encontrarás una carpeta comprimida con el nombre FINCHTV. Accede e instala el programa FINCHTV. Visualiza el video "Manejo FINCHTV" disponible en la misma carpeta para saber como se maneja el programa.

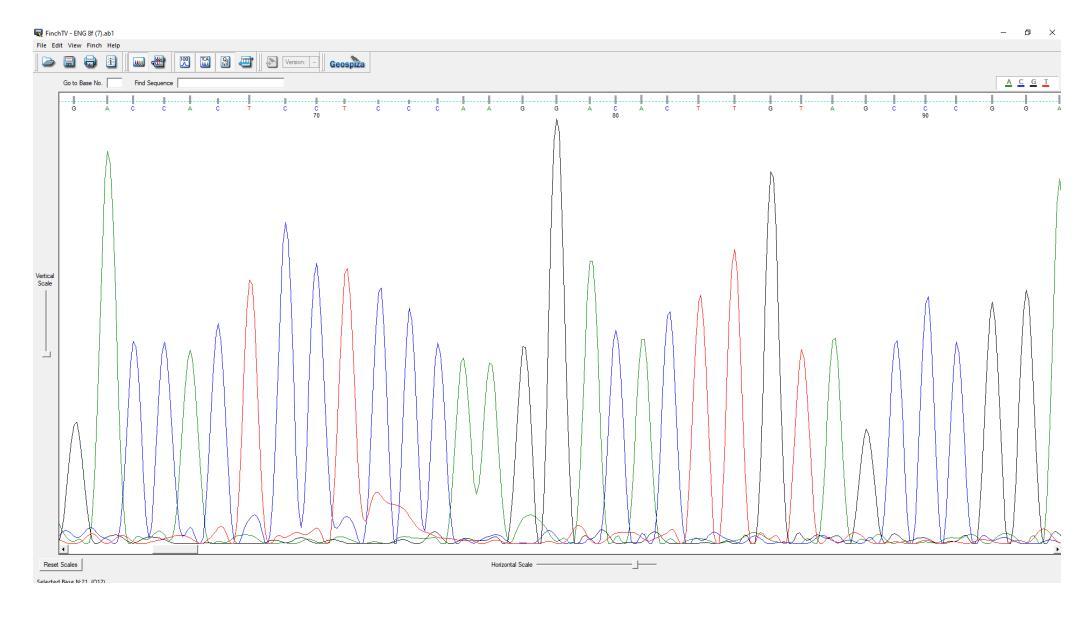

Figura 2: Programa FINCHTV

## 4. Desarrollo de la práctica:

En la carpeta: "práctica 13: Identificación de variantes" podrás encontrar una serie de archivos con formato "abi" que corresponden a los electroferogramas que vamos explorar en esta práctica. Como se ha explicado en la introducción, con este tipo de tecnológia secuenciamos tanto la hebra de ADN fordward (+) como la hebra de ADN reverse (-), por eso cada paciente tendrá mímino dos electroferogramas. Hay que comprobar ambas secuencias de cada paciente que vayamos a analizar.

En esta práctica vamos a analizar dos secuencias ejemplo que corresponden a los pacientes 1 y 2. Despues dispondrás de un respositorio de secuencias de diferentes pacientes para practicar de forma autónoma desde casa.

# Paciente 1

## 4.1 Identificación de variantes.

**Paso I.** Abre el archivo ENG\_48\_fw con el programa FINCHTV e identifica la alteración:

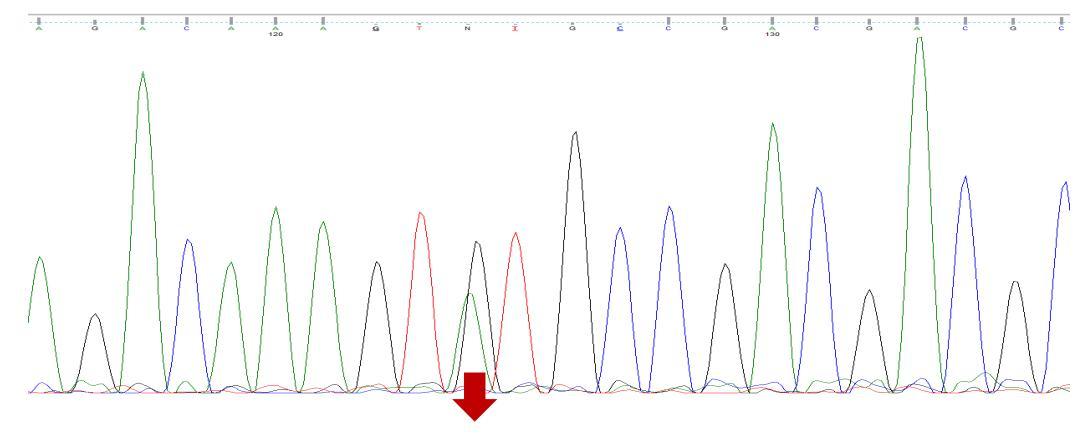

Figura 3: Variante identificada.

En el ejemplo puedes observar una posición donde vemos dos picos que solapan: uno negro (que corresponde a una G) y uno verde (que corresponde a una A). Se trata de una sustición de una base por otra en heterocigosis.

Paso II. Una vez identificada la variante, desde el mismo programa, podemos comparar la secuencia que estamos analizando con una secuencia de referencia, mediante el análisis de alineamiento de secuencias "BLAST". Esto nos perimitirá determinar el gen que estamos analizando (en base a la similitud de secuencias) y por otro lado la variante que hemos encontrado (es decir, el cambio de nucleotidos/nucleotidos presentes en nuestra secuencia). Para ello, en el propio FINCHTV seleccionamos con el ratón un fragmento de la secuenica de interés que incluya la variante (unos 50-100 nucleótidos) o si la variación es muy grande, la zona

inmediatamente anterior o posterior a la variante. Pinchamos con el botón derecho para que aparezca un desplegable en el que seleccionaremos la opción: "BLAST Sequence"- "Nucleotide, BLASTn"; tal y como se muestra en la figura.

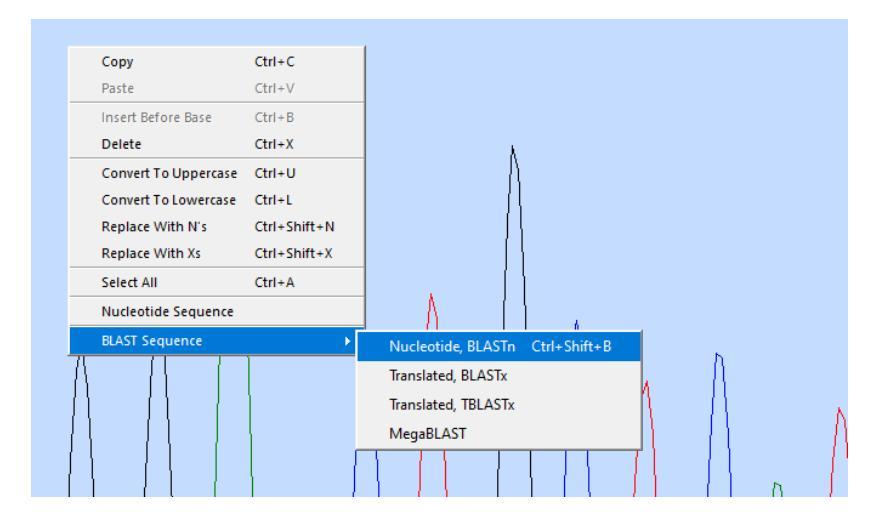

Figura 4: Análisis de alineamiento BLAST desde FINCHTV.

Automáticamente el programa nos redirecciona a la página web del NIH (National Library of Medicine) donde podremos hacer el BLAST de nuestro fragmento de secuencia. Dejamos la configuración que viene por defecto y pinchamos sobre el botón azul (BLAST). Esperamos a que el programa haga su búsqueda.

|                                             | National Library of Me<br>Viational Center for Botechnology inf                                                                                                    | ormation                                                                   | Log in              |
|---------------------------------------------|----------------------------------------------------------------------------------------------------|----------------------------------------------------------------------------|---------------------|
|                                             | BLAST <sup>®</sup> » blastn suite                                                                                                    | Home Recent Results Saved Strategi                                         | ies Help            |
| blastn b                                    | lastp blastx tblastn tblastx                                                                                                    | Standard Nucleotide BLAST                                                  |                     |
|                                             |                                                                                                    | BLASTN programs search nucleotide databases using a nucleotide query. more | Reset page Bookmark |
| Enter Query                                 | Sequence                                                                                                    |                                                                            |                     |
| Seng 8f (7)<br>GACACTTGTAGC<br>CGACGACGCCAT | number(s), g(s), of MS1A sequence(s) Clair Cuery sublange Council (s) Clair Cuery sublange Council (s) Clair Council (s) Clair Council (s) |                                                                            |                     |
| Or, upload file                             | Examinar No se ha seleccionado ningún archivo. 😯                                                                                                    |                                                                            |                     |
| Job Title                                   | ENG 81 (7)                                                                                                    |                                                                            |                     |
|                                             | Enter a descriptive title for your BLAST search 😧                                                                                                    |                                                                            |                     |
| Align two or m                              | ore sequences 😯                                                                                                    |                                                                            |                     |
| Choose Sear                                 | rch Set                                                                                                    |                                                                            |                     |
| Database                                    | Standard databases (nr etc.): rRNA/ITS databases Genomic + transcript databases Betacoronavirus     Nucleotide collection (nn/ht)                                                                                                    |                                                                            |                     |
| Organism<br>Optional                        | Enter organism name or id—completions will be suggested exclude (Add organism)                                                                                                    |                                                                            |                     |
|                                             | Enter organism common name, binomial, or tax id. Only 20 top taxa will be shown 🚱                                                                                                    |                                                                            |                     |
| Exclude<br>Optional                         | Models (XMXP) Uncutured/environmental sample sequences                                                                                                    |                                                                            |                     |
| Limit to                                    | Sequences from type material                                                                                                    |                                                                            |                     |
| Entrez Query                                | Tauitte Create custom database                                                                                                    |                                                                            |                     |
| Optional                                    | Enter an Entrez query to limit search 🕜                                                                                                    |                                                                            |                     |
| Program Sel                                 | ection                                                                                                    |                                                                            |                     |
| Optimize for                                | Tiphy siniar acquetose (negatiast)<br>Ilor of dosimile requencies (discritipiosus negatiast)<br>Somerna III una requencias (disato)<br>Sones a BLAST algoritme 🕑                                                                                                    |                                                                            |                     |
| BLAST                                       | Search database Nucleotide collection (nrint) using Blastn (Optimize for somewhat similar sequences)                                                                                                    |                                                                            |                     |
| + Algorithm                                 | parameters                                                                                                    |                                                                            |                     |

Figura 5: National Library of Medicine: BLASTn.

Paso III: Una vez finaliza la búsqueda, el programa nos mostrará todas las secuencias que muestran mayor similitud con la secuencia que hemos introducido. Seleccionamos la que tenga un mayor grado de similitud (cobertura: Query cover). Ten en cuenta que las muestras que estamos analizando son muestras de pacientes, por lo que el organismo de referencia debe ser: "Homo sapiens".

| Ł Downle  | oad 🗸           | Ge           | enBank (  | <u>Graphics</u> |                  |               |           |                |
|-----------|-----------------|--------------|-----------|-----------------|------------------|---------------|-----------|----------------|
| Homo s    | apier           | ns end       | loglin (E | NG), transcrip  | t variant 1, mR  | NA            |           |                |
| Sequence  | e ID: <u>NI</u> | <u>M_001</u> | 114/53.3  | Length: 2946 Nu | mber of Matches: | 1             |           |                |
| Range 1:  | 1307 t          | to 1407      | GenBank   | Graphics        |                  | ▼ <u>N</u> e  | ext Match | Previous Match |
| Score     |                 |              | Expect    | Identities      | Gaps             | Stran         | d         |                |
| 179 bits( | 198)            |              | 4e-41     | 100/101(99%)    | 0/101(0          | %) Plus/      | Plus      |                |
| Query 1   | L               | AGACC        |           | ACCGATCCAGACC   |                  |               |           | 60             |
| Sbjct 1   | 307             | AGACC        | tcacccdc  | ACCGATCCAGA     | TCCTCCCAAGGACA   | CTTGTAGCCCGGA | GCTGC     | 1366           |
| Query 6   | 51              | TCATG        | TCCTTGAT  | CCAGACAAAGTNTG  | CCGACGACGCCATG   | 101           |           |                |
| Sbjct 1   | 367             | TCATG        | TCCTTGAT  | CCAGACAAAGTGTG  | CCGACGACGCCATG   | 1407          |           |                |

Figura 6: Resultados del BLASTn. En nuestro ejemplo: pinchariamos sobre la primera secuencia que corresponde con el ARNm del gen ENG de humano.

Como puedes ver en el ejemplo, la secuencia que estamos analizando (query) corresponde al transcrito del gen de la endoglina, que presenta una similitud del 99% con la secuencia de referencia (sbjct). Esto se debe a que de 101 nucleotidos que hemos introducido en el programa, 1 es diferente a la secuencia de referencia. En nuestra secuencia este cambio de base esta marcado con una N, mientras que en la secuencia de referencia la base nitrogenada que conforma el nucleótido sería una guanina (G). Si vuelves al programa FINCHTV puedes ver que en este caso el cambio que se ha producido es de una G por una A (esto se representa de la siguiente manera: G>A).

- **Paso IV:** Comprueba que la variante identificada se encuentra tanto en la hebra fordware como en la hebra reverese (para ello no olvides darle la vuelta a la secuencia reverse).

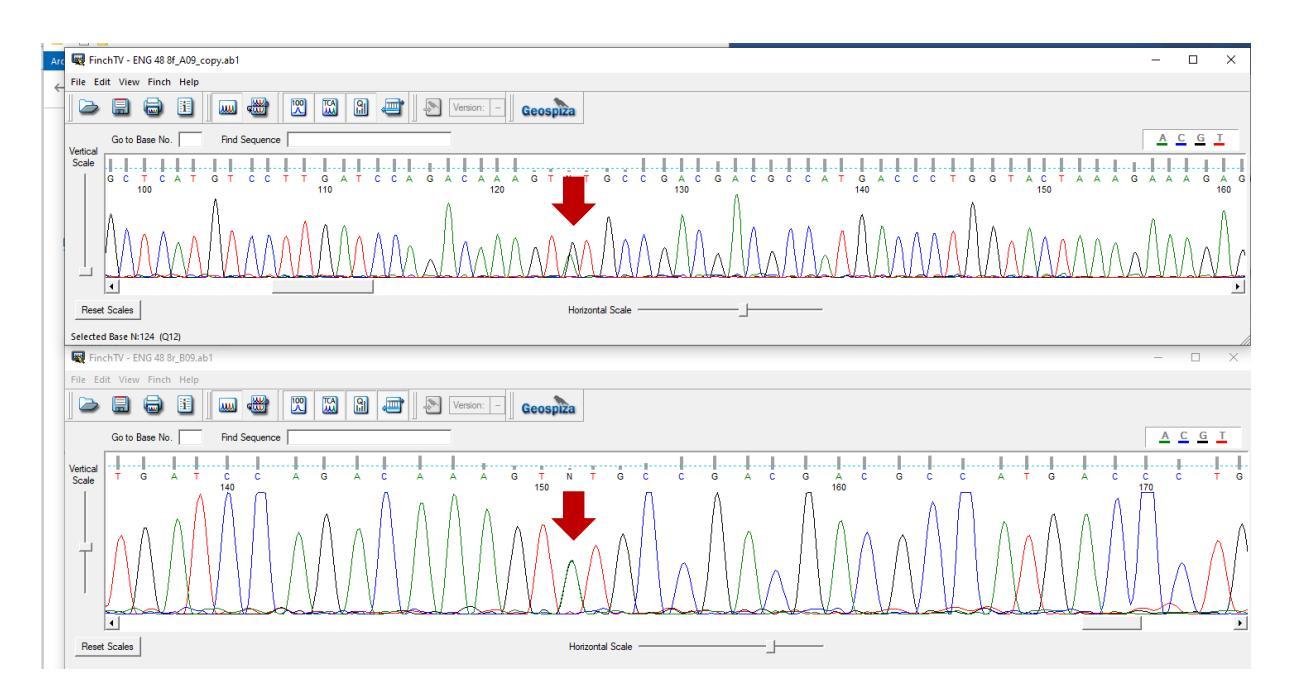

Figura 7: Comparación de la secuencia fordware y reverse. Fijate como en la secuencia reverse los picos se superponen tanto que es dificil identificar la variante.

## 4.2 Evaluación del impacto de la variante en la estructura y función de la proteína.

Una vez identificado el gen de estudio y la variante de interés, debemos averiguar que impacto tendrá la variante en la estructura y función de la proteína y por lo tanto en la salud del paciente. Para ello:

 Paso I. Abrimos la página web: ENSEMBL: <u>https://www.ensembl.org/index.html.</u> Introducimos el nombre del gen y la esepcie que estamos analizando.

| LIISE            | BLAST/BLAT   VEP   100                                               | IS   BIOMART   Downloads   Help &                      | Docs   Blog                                                                                              |
|------------------|----------------------------------------------------------------------|--------------------------------------------------------|----------------------------------------------------------------------------------------------------|
| Tools            | BioMart >                                                            | BLAST/BLAT >                                           | Variant Effect Predictor >                                                                               |
| <u>All tools</u> | Export custom datasets from<br>Ensembl with this data-mining<br>tool | Search our genomes for your<br>DNA or protein sequence | Analyse your own variants and<br>predict the functional<br>consequences of known and<br>unknown variants |
|                  | Search                                                               |                                                        |                                                                                                    |
|                  | Human                                                                | for                                                    |                                                                                                    |

Figura 8: Consulta en la base de datos ensembl.

- **Paso II.** De todas opciones que nos proporciona ensembl seleccionamos el gen de interes que exploraremos.

De nuevo tomando como ejemplo el gen de la endoglina (ENG), obtenemos un listado genes. En este caso pinchamos sobre la primera entrada de la lista.

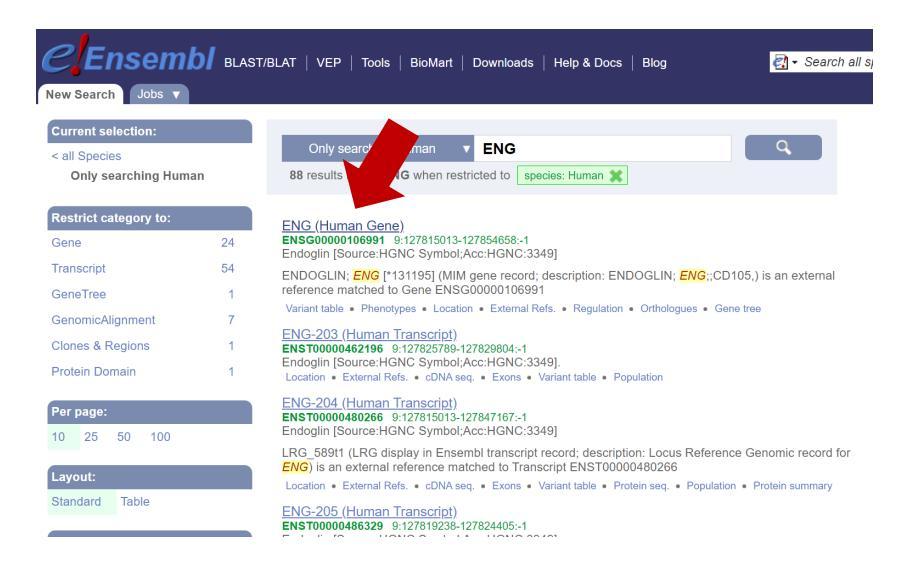

Figura 9: Resultados de una búsqueda realizada con ensembl.

**Paso III.** Al pinchar sobre el gen aparece la descripción del mismo, el número de transcritos y mucha información sobre la secuencia. En este punto nos centraremos en la tabla de transcritos para seleccionar el transcrito con más información disponible para explorarlo. Es importante que te fijes en los códigos que usa ensembl para referirse a un gen (ENS<u>G</u>), un transcrito (ENS<u>T</u>) o una proteína (ENS<u>P</u>).

Pincha sobre el ENST que disponga de más información (por ejemplo, un transcrito que contenga una proteina codificante, de mayor tamaño, con código UniProt y RefSeq Match y que presente muchos "flags", que identifican transcritos de mayor calidad o más relevantes).

| 🥰 Ensembl 💵                                                      | AST/BLAT   VEP   Tools                  | BioMart   | Dow  | vnloads   1  | Help & Docs   Blog        |                         |                       |                         | 🛃 🗸 Se                                                                                 |
|------------------------------------------------------------------|-----------------------------------------|-----------|------|--------------|---------------------------|-------------------------|-----------------------|-------------------------|----------------------------------------------------------------------------------------|
| Human (GRCh38 p13                                                | ) 🔻                                     |           |      |              |                           |                         |                       |                         |                                                                                        |
| calion: 9:127 815 013-127 854 65                                 | 8 Gene: ENG Jobs V                      |           |      |              |                           |                         |                       |                         |                                                                                        |
| ne-based displays                                                |                                         |           |      |              |                           |                         |                       |                         |                                                                                        |
| Summary<br>Splice variants                                       | Gene: ENG ENSG                          | 60000010  | 6991 |              |                           |                         |                       |                         |                                                                                        |
| - Transcript comparison                                          | Description                             |           |      | endoglin [S  | ource:HGNC Symbol;A       | vcc:HGNC:3349           | 67                    |                         |                                                                                        |
| Gene alleles                                                     | Gene Synonyms                           |           |      | CD105, EN    | ID, HHT1, ORW, ORW        | 1                       |                       |                         |                                                                                        |
| Secondary Structure                                              | Location                                |           |      | Chromoso     | me 9: 127,815,013-127     | 854,658 reverse         | e strand.             |                         |                                                                                        |
| comparative Genomics                                             |                                         |           |      | GRCh38:C     | M000671.2                 |                         |                       |                         |                                                                                        |
| · Gene tree                                                      | About this gene                         |           |      | This gene    | has 5 transcripts (splice | variants), 159 o        | orthologues, 2 paralo | gues and is associated  | d with <u>5 phenotypes</u> .                                                           |
| <ul> <li>Gene gain/loss tree</li> <li>Orthologues</li> </ul>     | Transcripts                             |           |      | Hide tra     | nscript table             |                         |                       |                         |                                                                                        |
| - Paralogues                                                     |                                         |           |      | _            |                           |                         |                       |                         |                                                                                        |
| <ul> <li>Ensembl protein families</li> <li>Ontologies</li> </ul> | Show/hide columns (1                    | I hidden) |      |              |                           |                         |                       |                         | Filter                                                                                 |
| GO: Biological process                                           | Transcript ID 🖕 N                       | Name 🖕    | bp 🖕 | Protein 🖕    | Biotype 🖕                 | CCDS 🖕                  | UniProt Match         | RefSeq Match 🔺          | Flags                                                                                  |
| GO: Molec                                                        | ENST00000373203.9 E                     | NG-202    | 2946 | <u>658aa</u> | Protein coding            | CCDS48029@              | P P17813-1@           | NM_001114753.3          | MANE Select v0.95 Ensembl Canonical GENCODE basic APPRIS P4 TSI                        |
| enotypes<br>netic Variation                                      | ENST0000344849.4 E                      | NG-201    | 3059 | <u>625aa</u> | Protein coding            | <u>CCDS6880</u> ഗ്ര     | P17813-2@             |                         | GENCODE basic APPRIS ALT2 TSL:1                                                        |
| Variant table                                                    | ENST00000480266.5 E                     | ENG-204   | 2804 | <u>476aa</u> | Protein coding            | CCDS75906               | P F5GX88              | -                       | GENCODE basic TSL:2                                                                    |
| Variant image<br>Structural variants                             | ENST00000486329.1 E                     | ENG-205   | 663  | No protein   | Processed transcrip       |                         | -                     | -                       | TSL:2                                                                                  |
| ne expression                                                    | ENST00000462196.1 E                     | ENG-203   | 495  | No protein   | Processed transcrip       |                         | -                     | -                       | TSL:3                                                                                  |
| Pathway<br>Regulation                                            | Summary @                               |           |      |              |                           |                         |                       |                         |                                                                                        |
| External references<br>Supporting evidence                       | ••••••••••••••••••••••••••••••••••••••• |           |      |              |                           |                         |                       |                         |                                                                                        |
| ) History                                                        | Name                                    |           |      | ENG 🖻 (HO    | GNC Symbol)               |                         |                       |                         |                                                                                        |
| Gene history                                                     | CCDS                                    |           |      | This gene    | is a member of the Hun    | nan CCDS set: C         | CDS48029.1@, CC       | DS6880.1 P. CCDS75      | 5906.1 @                                                                               |
|                                                                  | UniProtKB                               |           |      | This gene    | has proteins that corres  | pond to the follo       | wing UniProtKB ider   | ntifiers: P17813        |                                                                                        |
| Custom tracks                                                    | RefSeq                                  |           |      | This Enser   | nbl/Gencode gene cont     | ains transcript(s)      | ) for which we have   | selected identical Ref9 | Seq transcript(s). If there are other RefSeq transcripts available they will be in the |
| Custom tracks                                                    | LRG                                     |           |      | LRG_589      | provides a stable genor   | nic reference fran      | mework for describin  | ng sequence variants f  | for this gene                                                                          |
|                                                                  | Ensembl version                         |           |      | ENSG0000     | 00106991.14               |                         |                       |                         |                                                                                        |
| Share this name                                                  | Other assemblies                        |           |      | This gene    | maps to 130,577,292-1     | <u>30,616,937</u> in GF | RCh37 coordinates.    |                         |                                                                                        |
| onare uns page                                                   |                                         |           |      | View this k  | ocus in the GRCh37 ard    | hive: ENSG0000          | <u>00106991</u> ജ     |                         |                                                                                        |
|                                                                  | Gene type                               |           |      | Protein coo  | ling                      |                         |                       |                         |                                                                                        |
|                                                                  | Annotation method                       |           |      | Annotation   | for this gene includes I  | ooth automatic a        | nnotation from Ense   | embl and Havana manu    | ual curation, see article.                                                             |
|                                                                  |                                         |           |      |              |                           |                         |                       |                         |                                                                                        |

Figura 10: Información del gen. En este ejemplo pinchamos sobre el primer transcrito de la lista.

- **Paso IV.** Una vez seleccionamos el transcrito que nos interesa aparecerá en el menu de la parte izquierda un desplegable que nos permite explorar los exones, el cDNA y la proteina codificante.

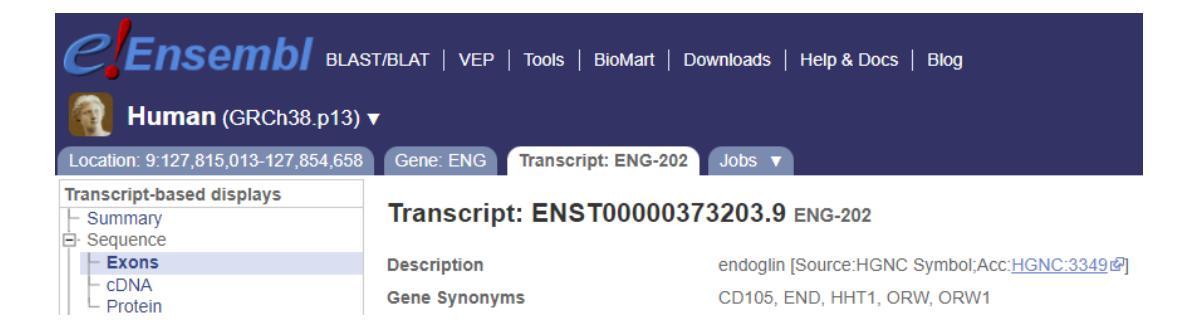

Figura 11. Menu para explorar el transcrito del gen de interes selecionado.

Si seleccionamos la opción "exones" podemos hacer una búsqueda del fragmento de la secuencia donde se encontraba nuestra variante. De esta manera podremos ver en qué exón se localiza nuestra variante y si ya se ha descrito con anterioridad. Para ello, copiamos un fragmento pequeño de unos 10-15 nucleótidos de la secuencia inmediatamente anterior o posterior a la variante que hemos identificado y la buscamos (Ctrl + F) en la secuencia de nucleótidos de los exones que muestra Ensembl.

Ten en cuenta que la secuencia de nucleótidos tiene varias líneas por lo que la variación puede estar al inicio o final de la secuencia y puede resultar difícil identificar el fragmento.

| F Transcript history<br>Protein history | Exons 🚱           |                                                   |                                  |                        |             |           |        |                                                                                                    |                                                                                                    |
|-----------------------------------------|-------------------|---------------------------------------------------|----------------------------------|------------------------|-------------|-----------|--------|----------------------------------------------------------------------------------------------------|----------------------------------------------------------------------------------------------------|
| Configure this page                     |                   |                                                   |                                  |                        |             |           |        |                                                                                                    |                                                                                                    |
| A Custom tracks                         | Download seq      | uence                                             |                                  |                        |             |           |        |                                                                                                    |                                                                                                    |
| Export data                             | Exons/ Introns    | Translated sequence Flanking sequence UTR         |                                  |                        |             |           |        |                                                                                                    |                                                                                                    |
| < Share this page                       | Variants          | 3 prime UTR 5 prime UTR Coding sequence           | Frameshift Inframe deletion Infr | ame insertion Missense |             |           |        |                                                                                                    |                                                                                                    |
| R Bookmark this page                    |                   | Protein altering variant Splice acceptor Splice d | onor Splice region Start lost S  | Stop gained Stop lost  |             |           |        |                                                                                                    |                                                                                                    |
|                                         |                   | Stop retained Synonymous                          |                                  |                        |             |           |        |                                                                                                    |                                                                                                    |
|                                         | Markup            | loaded                                            |                                  |                        |             |           |        |                                                                                                    |                                                                                                    |
|                                         |                   |                                                   |                                  |                        |             |           |        |                                                                                                    |                                                                                                    |
|                                         | Show All v entrie |                                                   |                                  | Showhide columns       |             |           |        |                                                                                                    | Filter                                                                                                    |
|                                         | No.               | Exon / Intron                                     | Start                            | End                    | Start Phase | End Phase | Length | Sequence                                                                                                    |                                                                                                    |
|                                         | 1                 | ENSE00001181101                                   | 127.854.658                      | 127.854.289            |             | 1         | 370    |                                                                                                    | TECTOTICAL TOLATOLATOLATO<br>ALTICIASCOLLECCIONAL<br>GRANGETERANTA AND ALTICAL<br>INCOLLECTOR SOLDES TOL<br>COLLECTOR SOLDES TOL<br>COLLECTOR SOLDES TOL<br>TOLET SOLDES TOLATOL<br>TOLET SOLDES TOLATOL<br>TOLET SOLDES TOLATOL<br>TOLET SOLDES TOLATOL |
|                                         | 2                 | ENSE00003346729                                   | 127.843.245                      | 127.843.094            | 1           | 0         | 152    | GTOTICCAGAALACASTOCATUCH SACCTICACGUMAGIG<br>CATATACCACTAGCAACGTOTCCAALCCCCTCCACCCTCCAACGCCTCCCTCCACCACCTCCCTCC                                                                                                    | CCCCASCOCCASCASCA<br>MCCCCCCATCCCATCCTT                                                                                                    |
|                                         | 3                 | ENSE00003297799                                   | <u>127.829.827</u>               | 127,829,687            | 0           | 0         | 141    | CORCELLA ACTIVACE TOAT TO TOACE A CORAC<br>A REFERENCE AND A CORCELLA ACTIVACE A CORAC<br>A CORRECT A CORCELLA ACTIVACE A CORCELLA ACTIVACE A CORAC<br>A TO CORRECT A CORCELLA ACTIVACE A CORE A CORAC                                                                                                    | <mark>GAARTIGCALCTIGCCCCAR</mark><br>DTICCAT <mark>NICA</mark> RG <mark>CCCCTGCS</mark> A                                                                                                    |
|                                         | 4                 | ENSE00003486427                                   | <u>127.826.672</u>               | <u>127.826.510</u>     | 0           | 1         | 163    | HATTOLS CONTONING CHICKAGA COMPONING TO<br>THE COCALENCE CHICKAGE CONTONING COMPONING CONTONING<br>GARCING MICH OF CONTON CATOOR CO                                                                                                    | <mark>BAGACCATONCTORC</mark> CCC <mark>ATO</mark> C<br>SCENECCATONCCTORCCTORT<br>CCAA <mark>D</mark>                                                                                                    |
|                                         | 5                 | ENSE00003438349                                   | 127.825.860                      | 127.825.695            | 1           | 2         | 166    | COLOSE TOMORIS CONCERNING CATES ISSAACS CASE<br>A STOCESSOOD STATE ARE TITE STOCESSOOTS<br>A STOCESSOOD STATE ARE TO TOOLS SOOTS                                                                                                    | MAGA CA TERCO COMONINA<br>Cact <mark>teg</mark> aag <mark>oog 1<mark>000000000000000000000000000000000000</mark></mark>                                                                                                    |
|                                         | 6                 | ENSE00000806866                                   | <u>127.825.357</u>               | 127.825.231            | 2           | 0         | 127    | C 00 0 0 0 0 0 0 0 0 0 0 0 0 0 0 0 0 0                                                                                                     | 10010056051_01067160051<br>10010056051_01067160051                                                                                                    |
|                                         | 7                 | ENSE00003738385                                   | <u>127.824.974</u>               | 127.824.800            | 0           | 1         | 175    | 2 CONTREMENTATION CONTRACTOR TO THE CONTROL OF A CONTRACT OF A CONTRACT  | AM <mark>ONTICE TOGOTICE NOCICE<br/>CELENTICE CACENTICE CON<br/>CALLES OF GOMENTICE CON</mark>                                                                                                    |
|                                         | 8                 | ENSE00003730037                                   | 127.824.446                      | 127.824.304            | 1           | 0         | 143    | CTCC ACCTS AND ATTACCED TO TO TO CONTRACT AND A ADDRESS AND A ADDRESS AN | CENCER <mark>CO 21/C</mark> ENCACE (CETA<br>2 <mark>0 CACCAL CO</mark> CATICA <u>CO 100</u>                                                                                                    |
|                                         | 9                 | ENSE00003605233                                   | 127.820.037                      | 127.819.900            | 0           | 0         | 138    | CATETICANONCE ACCETICA CONCECTION CONCERNING CONACCETICAN CONCERNING CONCERNING CONCERNI | COLASCE TORONORIO STORES<br>TOTACE ATCONTINUES                                                                                                    |

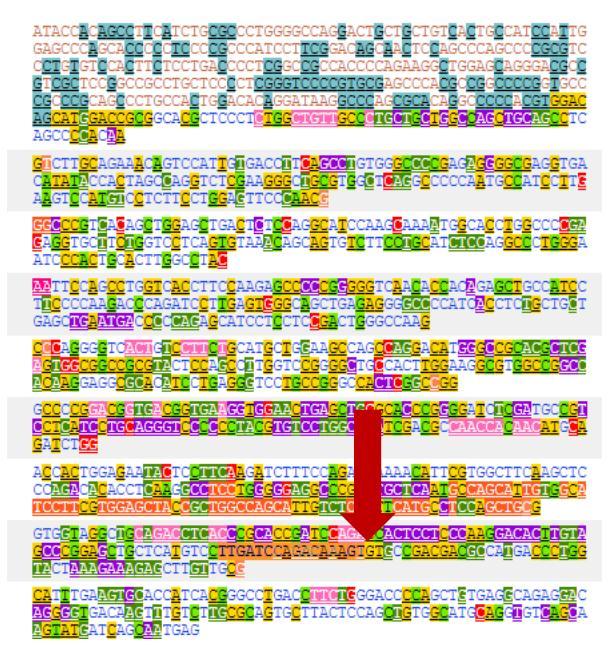

Figura 12. Búsqueda de la variante en los exones del transcrito selecionado. *(ejemplo: TTGATCCAGACAAAGT). En nuestro ejemplo la variante identificada se localiza en el exón 7.* 

**Paso V.** Una vez identificado el nucleótido afectado, podemos explorar las variantes descritas. Como habrás podido comprobar, cada nucleotido tiene un color/colores distinto que hace referencia al tipo de mutación o variante que se ha descrito en esa posición.

| Exons/ Introns | Translated sec   | quence Flar  | nking sequence | UTR    | 1      |        |          |           |                   |           |
|----------------|------------------|--------------|----------------|--------|--------|--------|----------|-----------|-------------------|-----------|
| Variants       | 3 prime UTR      | 5 prime UTF  | R Coding sec   | luence | Frames | shift  | Inframe  | deletion  | Inframe insertior | Missense  |
|                | Protein altering | g variant Sp | olice acceptor | Splice | donor  | Splice | e region | Start los | t Stop gained     | Stop lost |
|                | Stop retained    | Synonymou    | s              |        |        |        |          |           |                   |           |

Figura 13. Código de colores que identifican el tipo de variante encontrada.

En nuestro ejemplo el nucleótido G donde se localiza la variante (G>A) aparece en amarillo donde se ha descrito una mutación "missense".

**Paso VI.** Podemos pinchar sobre el nucleótido y explorar qué variantes se han descrito y si alguna corresponde a la variante que hemos identificado.

| 0 | 138                    | CATT                        | GA <mark>AGTGC</mark> ACC | ATCA <mark>CG</mark> GGCC <mark>T</mark> GA | .c <mark>chweile</mark> ggacc <mark>cca</mark> gct <mark>e</mark> tgagecagag <mark>ea</mark> c<br>Ntactccag <mark>cte</mark> tg <mark>c</mark> atg <mark>cag</mark> igt <mark>cacc</mark> a |
|---|------------------------|-----------------------------|---------------------------|---------------------------------------------|----------------------------------------------------------------------------------------------------|
|   |                        | 2 featu                     | res                       |                                             |                                                                                                    |
| 0 | Variation: <u>CM01</u> | <u>2090</u>                 | Variation: <u>rs158</u>   | <u>8580782</u>                              |                                                                                                    |
| Ŭ | Class                  | SNP                         | Class                     | SNP                                         |                                                                                                    |
| 0 | Source                 | HGMD-PUBLIC                 | Source                    | dbSNP                                       | CCTCTCTTTCCAGCTGGGCCTCTACCTCAGC                                                                                                    |
|   | Location               | 9:127824350                 | Location                  | 9:127824350                                 | CCCCCCCCCCCCCCCCCCCCCCCCCCCCCCCCCCCCCC                                                                                                    |
| 0 | Alleles                | HGMD_MUTAT (Forward strand) | Alleles                   | C/G (Forward<br>strand)                     | ICCTGC <mark>T</mark> C <mark>CA</mark> GT <mark>TAGAC</mark> AGCTGCCACCTGGAC                                                                                                    |
|   | cDNA position          | 1391                        | cDNA position             | 1391                                        | CATCCAGGCCCGGCCGCCAAGGCCAACTGT                                                                                                    |
|   | Protein<br>position    | 363                         | Protein<br>position       | 363                                         | reaccceeccificacontcerectecacific<br>co <mark>tc</mark> acc <mark>c</mark> caccccccccccccac                                                                                                 |
|   | Consequences           | coding sequence variant     | Amino acids               | C/S                                         |                                                                                                    |
| 1 | Explore this ver       | ient                        | Codons                    | tGt/tCt                                     | GAACATCATCAGCCCTGACCTGTCTG                                                                                                    |
| 1 | Gene/Transcript        | Locations                   | Consequences              | missense variant                            | CCCCTCCTCCCCCCCCCCCCCCCCCCCCCCCCCCCCCC                                                                                                    |
|   | Phenotype Data         | 1                           | Explore this var          | iant                                        | TGGTACATCTACCTTCCCCCCCCCCCCCCCCCCCCCCCC                                                                                                    |
| - | 101                    |                             |                           |                                             | <u>JGCG</u> GT <mark>GC</mark> CC <mark>CG</mark> GCCTCCT <mark>CG</mark> GAGAG <mark>C</mark> A                                                                                            |

Figura 14. Variantes descritas en el nucleótido de interés.

En nuestro ejemplo, se han descrito dos variantes, aunque ninguna de ellas corresponde con la que hemos identificado (G>A).

Puesto que hay una parecida (C/G) aunque no sea la misma la vamos a explorar.

Para ello le damos a "explore this variant" y de nuevo aparece otra ventana sobre con información sobre la variante. Fíjate que las variantes descritas tienen un código que siempre se identifica como: rs seguido de un número (ej: rs1588580782).

La variante que hemos elegido es una variante de cambio de sentido (missense) y si exploramos las consecuencias fenotípicas (Phenotype Data), la variante en cuestión se relaciona con la TELANGIECTASIA HEMORRÁGICA HEREDITARIA. A)

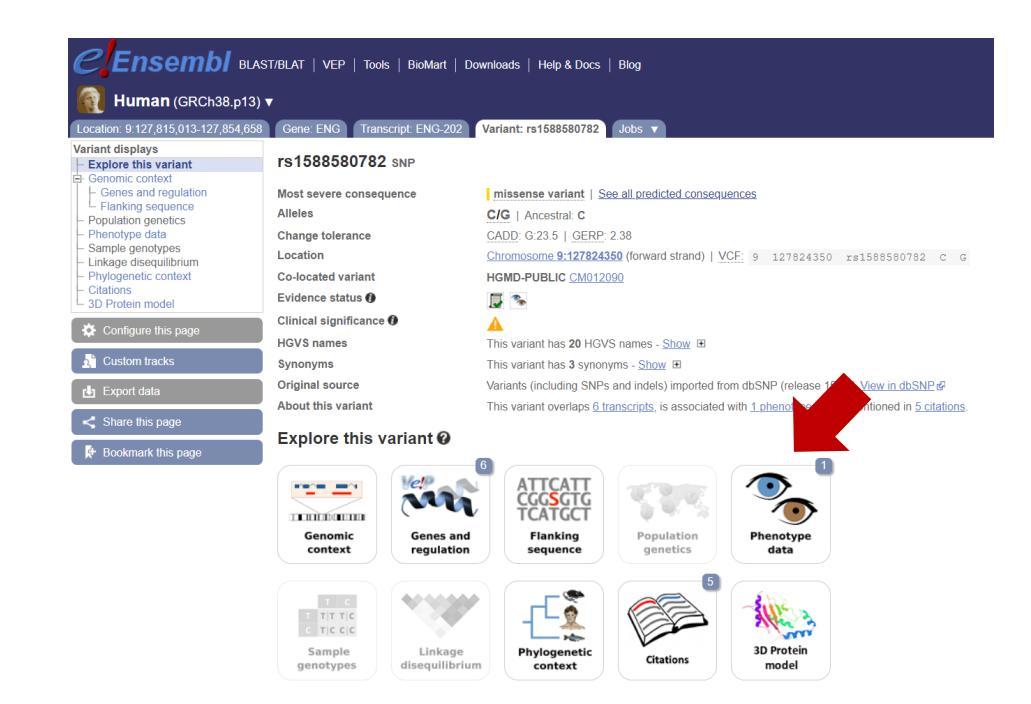

B)

| Location: 9:127,815,013-127,854,658                         | Gene: ENG Transcript: ENG-202            | Variant: rs1588580782 Jobs 🔻                                                                                                    |
|-------------------------------------------------------------|------------------------------------------|----------------------------------------------------------------------------------------------------|
| Variant displays Explore this variant Group Genomic context | rs1588580782 SNP                         |                                                                                                    |
| - Genes and regulation                                      | Most severe consequence                  | missense variant   See all predicted consequences                                                                                             |
| Population genetics                                         | Alleles                                  | C/G   Ancestrai: C                                                                                                    |
| <ul> <li>Phenotype data</li> </ul>                          | Change tolerance                         | CADD: G:23.5   GERP: 2.38                                                                                                    |
| Sample genotypes     Linkage diseguilibrium                 | Location                                 | Chromosome 9:127824350 (forward strand)   VCF. 9 127824350 rs1588580782 c g                                                                   |
| - Phylogenetic context                                      | Co-located variant                       | HGMD-PUBLIC CM012090                                                                                                    |
| Citations     JD Protein model                              | Evidence status 🕖                        | <b>A</b> a                                                                                                    |
| Configure this page                                         | Clinical significance                    |                                                                                                    |
| K Coninguie and page                                        | HGVS names                               | This variant has 20 HGVS names - Show 🐵                                                                                                    |
| Custom tracks                                               | Synonyms                                 | This variant has 3 synonyms - Show 🕑                                                                                                    |
| r⊌n Export data                                             | Original source                          | Variants (including SNPs and indels) imported from dbSNP (release 154)   <u>View in dbSNP @</u>                                               |
|                                                             | About this variant                       | This variant overlaps 6 transcripts, is associated with 1 phenotype and is mentioned in 5 citations.                                          |
| < Share this page                                           | Bhanatuna Data O                         |                                                                                                    |
| 🗱 Bookmark this page                                        | Phenotype Data                           |                                                                                                    |
|                                                             | Significant association(s)               |                                                                                                    |
|                                                             | Show/hide columns                        | Filer                                                                                                    |
|                                                             | Phenotype, disease and trait             | Source(s) Mapped Ontology Supporting External Clinical Reported Associated<br>Terms Accessions evidence reference significance gene(s) allele |
|                                                             | HEREDITARY HEMORRHAGIC<br>TELANGIECTASIA | Clinvlar@ - Orphanet:774@ Evidence @ - A **** ENG G                                                                                           |

Figura 15. A) Información sobre una variante descrita previamente. B) Consecuencias fenotípicas de la variante identificada.

**Paso VII.** Podemos explorar que consecuencia tendrá el cambio detectado en la secuencia de aminoácidos que codifica el fragmento de ADN que contiene la variante y anotar la variante. Para ello, en la pestaña de transcritos, en vez de seleccionar exones **exploraremos el cDNA**.

Copiamos de nuevo el fragmento de secuencia donde se localiza la variante e identificamos el codón que se verá afectado y el cambio que supone dicha variante.

| A)                  |                                                             |                     |
|---------------------|-------------------------------------------------------------|---------------------|
| 1381<br>1078<br>360 | *R***M*M *SB* BRVNVRY** * YSS*RR*** *********************** | 1440<br>1137<br>379 |
| В)                  | Códigos de Aminoácido                                       | DS                  |

| - |             |                                                                                                    |                                                                                                    |                                                                                                    |                                                                                                    |                                                                                                    |                                                                                                    |                                                                          |                                                                                                    |                                                                           |                                                                                | Código de                                                                                                    | Códig                                                    |                                                                                                    | Código de                                               | Códig                                                   |
|---|-------------|----------------------------------------------------------------------------------------------------|----------------------------------------------------------------------------------------------------|----------------------------------------------------------------------------------------------------|----------------------------------------------------------------------------------------------------|----------------------------------------------------------------------------------------------------|----------------------------------------------------------------------------------------------------|--------------------------------------------------------------------------|----------------------------------------------------------------------------------------------------|---------------------------------------------------------------------------|--------------------------------------------------------------------------------|----------------------------------------------------------------------------------------------------|----------------------------------------------------------|----------------------------------------------------------------------------------------------------|---------------------------------------------------------|---------------------------------------------------------|
|   |             |                                                                                                    | SEGUN                                                                                                    | IDA LET                                                                                                    | RA DEL C                                                                                                    | CODÓN                                                                                                    |                                                                                                    |                                                                          |                                                                                                    |                                                                           | Aminoácido                                                                     | tres letras                                                                                                    | o una                                                    | Aminoácido                                                                                                    | tres letras                                             | o una                                                   |
|   | U           |                                                                                                    | C                                                                                                    | 2                                                                                                    | A                                                                                                    | 4                                                                                                    | (                                                                                                    | G                                                                        |                                                                                                    |                                                                           |                                                                                |                                                                                                    | letra                                                    |                                                                                                    |                                                         | letra                                                   |
|   | UUU         | Phe                                                                                                    | UCU                                                                                                    | Ser                                                                                                    | UAU                                                                                                    | Tyr                                                                                                    | UGU                                                                                                    | Cys                                                                      | U                                                                                                    |                                                                           | Alanina                                                                        | Ala                                                                                                    | A                                                        | Leucina                                                                                                    | Leu                                                     | L                                                       |
|   | UUC         | Phe                                                                                                    | UCC                                                                                                    | Ser                                                                                                    | UAC                                                                                                    | Tyr                                                                                                    | UGC                                                                                                    | Cys                                                                      | С                                                                                                    |                                                                           | A                                                                              |                                                                                                    | _                                                        | T false                                                                                                    | · · · ·                                                 |                                                         |
| 0 | UUA         | Leu                                                                                                    | UCA                                                                                                    | Ser                                                                                                    | UAA                                                                                                    | STOP                                                                                                    | UGA                                                                                                    | STOP                                                                     | Α                                                                                                    |                                                                           | Arginina                                                                       | Arg                                                                                                    | R                                                        | Lisina                                                                                                    | Lys                                                     | K                                                       |
|   | UUG         | Leu                                                                                                    | UCG                                                                                                    | Ser                                                                                                    | UAG                                                                                                    | STOP                                                                                                    | UGG                                                                                                    | Trp                                                                      | G                                                                                                    | 긆                                                                         | Asparagina                                                                     | Asn                                                                                                    | Ν                                                        | Metionina                                                                                                    | Met                                                     | М                                                       |
|   | CUU         | Leu                                                                                                    | CCU                                                                                                    | Pro                                                                                                    | CAU                                                                                                    | His                                                                                                    | CGU                                                                                                    | Arg                                                                      | U                                                                                                    | RC                                                                        | Aspártico                                                                      | Asn                                                                                                    | D                                                        | Fenilalanina                                                                                                    | Pho                                                     | -                                                       |
| C | CUC         | Leu                                                                                                    | CCC                                                                                                    | Pro                                                                                                    | CAC                                                                                                    | His                                                                                                    | CGC                                                                                                    | Arg                                                                      | С                                                                                                    | ER,                                                                       |                                                                                |                                                                                                    | D                                                        | i cinananna                                                                                                    | T IIC                                                   | F                                                       |
| C | CUA         | Leu                                                                                                    | CCA                                                                                                    | Pro                                                                                                    | CAA                                                                                                    | Gln                                                                                                    | CGA                                                                                                    | Arg                                                                      | Α                                                                                                    | ALI                                                                       | Cisteina                                                                       | Cys                                                                                                    | С                                                        | Prolina                                                                                                    | Pro                                                     | Р                                                       |
|   | CUG         | Leu                                                                                                    | CCG                                                                                                    | Pro                                                                                                    | CAG                                                                                                    | Gln                                                                                                    | CGG                                                                                                    | Arg                                                                      | G                                                                                                    | 井                                                                         | Glutámico                                                                      | Chu                                                                                                    | -                                                        | Corino                                                                                                    | Con                                                     |                                                         |
|   | AUU         | lle                                                                                                    | ACU                                                                                                    | Thr                                                                                                    | AAU                                                                                                    | Asn                                                                                                    | AGU                                                                                                    | Ser                                                                      | U                                                                                                    | A                                                                         | Gratanico                                                                      | Giù                                                                                                    | E                                                        | Senna                                                                                                    | Ser                                                     | S                                                       |
| • | AUC         | lle                                                                                                    | ACC                                                                                                    | Thr                                                                                                    | AAC                                                                                                    | Asn                                                                                                    | AGC                                                                                                    | Ser                                                                      | С                                                                                                    | Ĕ                                                                         | Glutamina                                                                      | Gln                                                                                                    | Q                                                        | Treonina                                                                                                    | Thr                                                     | т                                                       |
| ~ | AUA         | lle                                                                                                    | ACA                                                                                                    | Thr                                                                                                    | AAA                                                                                                    | Lys                                                                                                    | AGA                                                                                                    | Arg                                                                      | Α                                                                                                    | 8                                                                         | Glicina                                                                        | Cly                                                                                                    | 0                                                        | Triptófano                                                                                                    | Trp                                                     | 14/                                                     |
|   | AUG         | Met                                                                                                    | ACG                                                                                                    | Thr                                                                                                    | AAG                                                                                                    | Lys                                                                                                    | AGG                                                                                                    | Arg                                                                      | G                                                                                                    | DČ                                                                        | Gnema                                                                          | uly                                                                                                    | G                                                        |                                                                                                    |                                                         | vv                                                      |
|   | GUU         | Val                                                                                                    | GCU                                                                                                    | Ala                                                                                                    | GAU                                                                                                    | Asp                                                                                                    | GGU                                                                                                    | Gly                                                                      | U                                                                                                    | z                                                                         | Histidina                                                                      | His                                                                                                    | н                                                        | Tirosina                                                                                                    | Tyr                                                     | Y                                                       |
| C | GUC         | Val                                                                                                    | GCC                                                                                                    | Ala                                                                                                    | GAC                                                                                                    | Asp                                                                                                    | GGC                                                                                                    | Gly                                                                      | С                                                                                                    |                                                                           | Isoleucina                                                                     | Пе                                                                                                    |                                                          | Valina                                                                                                    | Val                                                     | V                                                       |
| G | GUA         | Val                                                                                                    | GCA                                                                                                    | Ala                                                                                                    | GAA                                                                                                    | Glu                                                                                                    | GGA                                                                                                    | Gly                                                                      | Α                                                                                                    |                                                                           |                                                                                |                                                                                                    | 1                                                        |                                                                                                    |                                                         | v                                                       |
|   | GUG         | Val                                                                                                    | GCG                                                                                                    | Ala                                                                                                    | GAG                                                                                                    | Glu                                                                                                    | GGG                                                                                                    | Gly                                                                      | G                                                                                                    |                                                                           | Selenocisteina                                                                 | Sec                                                                                                    | U                                                        | Pirrolisina                                                                                                    | Pyl                                                     | 0                                                       |
|   | U<br>C<br>G | UUU           UUU           UUU           UUG           UUG           UUG           CUU           CUU           CUU           CUU           CUU           CUU           CUU           CUG           CUA           AUU           AUU           AUA           AUG           GUU           GUG           GUG           GUG           GUG | UUU         Phe           UUU         Phe           UUC         Phe           UUC         Phe           UUC         Phe           UUC         Phe           UUC         Phe           UUC         Phe           UUC         Phe           UUC         Leu           CUC         Leu           CUG         Leu           CUG         Leu           CUG         Leu           AUC         Ile           AUC         Ile           AUG         Met           GUU         Val           GUU         Val           GUG         Val           GUG         Val | SEGUN           U         Phe         UCC           UUU         Phe         UCC           UUC         Phe         UCC           UUC         Phe         UCC           UUC         Phe         UCC           UUG         Leu         UCG           CUU         Leu         CCU           CUC         Leu         CCC           CUG         Leu         CCG           CUG         Leu         CCG           AUU         Ile         ACU           AUC         Ile         ACC           AUG         Met         ACG           GUU         Val         GCU           GUU         Val         GCU           GUG         Val         GCA           GUG         Val         GCA           GUG         Val         GCA | U         SEGUNDA LET           U         C           UUU         Phe         UCU         Ser           UUC         Phe         UCU         Ser           UUC         Phe         UCC         Ser           UUG         Leu         UCA         Ser           UUG         Leu         UCA         Ser           UUG         Leu         UCG         Ser           CUU         Leu         CCU         Pro           CUC         Leu         CCA         Pro           CUG         Leu         CCA         Pro           CUG         Leu         CCA         Pro           CUG         Leu         CCA         Pro           AUU         Ile         ACU         Thr           AUC         Ile         ACC         Thr           AUG         Met         ACG         Thr           AUG         Met         ACG         Thr           GUU         Val         GCU         Ala           GUZ         Val         GCC         Ala           GUG         Val         GCA         Ala           GUG         Val         GCG | UUU         Phe         UCU         Ser         UAU           UUU         Phe         UCU         Ser         UAU           UUC         Phe         UCU         Ser         UAU           UUC         Phe         UCA         Ser         UAA           UUG         Leu         UCA         Ser         UAA           UUG         Leu         UCA         Ser         UAA           UUG         Leu         UCA         Ser         UAA           CUU         Leu         UCA         Ser         UAG           CUU         Leu         CCC         Pro         CAA           CUG         Leu         CCG         Pro         CAA           CUG         Leu         CCG         Pro         CAA           CUG         Leu         CCG         Pro         CAA           AUU         Ile         ACU         Thr         AAA           AUG         Ile         ACA         Thr         AAA           AUG         Met         ACG         Thr         AAG           GUU         Val         GCU         Ala         GAA           GUC         Val         < | SEGUNDA LETRA DEL CODÓN           U         C         A           UUU         Phe         UCU         Ser         UAU         Tyr           UUC         Phe         UCU         Ser         UAU         Tyr           UUC         Phe         UCA         Ser         UAA         STOP           UUG         Leu         UCA         Ser         UAA         STOP           UUG         Leu         UCG         Ser         UAG         STOP           UUG         Leu         UCA         Ser         UAG         STOP           CUU         Leu         CCC         Pro         CAU         His           CUC         Leu         CCA         Pro         CAA         Gin           CUG         Leu         CCG         Pro         CAA         Gin           CUG         Leu         CCG         Pro         CAA         Gin           CUG         Leu         CCG         Pro         CAA         Asn           AUU         Ile         ACA         Thr         AAA         Lys           AUG         Met         ACG         Thr         AAG         Lys <tr< td=""><td><math display="block">\begin{tabular}{ c c c c } \hline &amp; &amp; &amp; &amp; &amp; &amp; &amp; &amp; &amp; &amp; &amp; &amp; &amp; &amp; &amp; &amp; &amp; &amp; </math></td><td>SEGUNDA LETRA DEL CODÓN           U         C         A         G           UUU         Phe         UCU         Ser         UAU         Tyr         UGU         Cys           UUC         Phe         UCC         Ser         UAU         Tyr         UGC         Cys           UUC         Phe         UCA         Ser         UAA         STOP         UGA         STOP           UUG         Leu         UCA         Ser         UAG         STOP         UGA         STOP           UUG         Leu         UCG         Ser         UAG         STOP         UGA         STOP           CUU         Leu         CCC         Pro         CAU         His         CGC         Arg           CUG         Leu         CCC         Pro         CAG         His         CGC         Arg           CUG         Leu         CCG         Pro         CAG         Gin         CGA         Arg           AUU         Ile         ACU         Thr         AAU         Asn         AGG         Ser           AUG         Ile         ACG         Thr         AAA         Asp         AGG         Arg</td><td><math display="block">\begin{tabular}{ c c c c } \hline \$ U \$ \$ \$ \$ \$ \$ \$ \$ \$ \$ \$ \$ \$ \$ \$ \$ \$</math></td><td><math display="block">\begin{tabular}{ c c c c } \hline \hline \$ U \$ \$ \$ \$ \$ \$ \$ \$ \$ \$ \$ \$ \$ \$ \$ \$</math></td><td>SEGUNDA LETRA DEL CODÓN       Aminoácido         U       C       A       G       Aminoácido         UUU       Phe       UCU       Ser       UAU       Tyr       UGU       Cys       U       Alanina         UUU       Phe       UCA       Ser       UAA       STOP       UGC       Cys       C       Alanina         UUU       Phe       UCA       Ser       UAA       STOP       UGA       STOP       A       Arginina         UUG       Leu       UCG       Ser       UAA       STOP       UGG       Arg       Asparagina       Asparagina         CUU       Leu       CCA       Pro       CAA       His       CGU       Arg       A       Giutámico         CUG       Leu       CCG       Pro       CAA       Gin       CGA       Arg       A       Giutámico         CUG       Leu       CCG       Pro       CAA       Asn       AGC       Ser       U       Giutámico         CUG       Leu       CCG       Pro       CAA       Asn       AGC       Ser       C       Giutámina         AUG       Ile       ACG       Thr       AAG<!--</td--><td><math display="block">\begin{tabular}{ c c c c c c c c c c c c c c c c c c c</math></td><td>SEGUNDA LETRA DEL CODÓN       U     C     A     G       UUU     Phe     UCU     Ser     UAU     Tyr     UGU     Cys     U       UUC     Phe     UCC     Ser     UAU     Tyr     UGC     Cys     U       UUC     Phe     UCC     Ser     UAU     Tyr     UGC     Cys     C       UUC     Phe     UCC     Ser     UAA     STOP     UGC     Cys     C       UUG     Leu     UCG     Ser     UAA     STOP     UGA     STOP     A       UUG     Leu     UCG     Ser     UAG     STOP     UGG     Trp     G       CUU     Leu     CCG     Pro     CAU     His     CGC     Arg     U       CUC     Leu     CCG     Pro     CAU     His     CGG     Arg     A       CUG     Leu     CCG     Pro     CAG     Gin     CGA     Arg     A       CUG     Leu     CCG     Pro     CAG     Gin     CGA     Arg     A       CUU     Leu     CCG     Pro     CAG     Gin     CGA     Arg     A       AUU     Ile     ACG     Thr</td><td><math display="block"> \begin{array}{ c c c c c c c c c c c c c c c c c c c</math></td><td><math display="block"> \begin{array}{c c c c c c c c c c c c c c c c c c c </math></td></td></tr<> | $\begin{tabular}{ c c c c } \hline & & & & & & & & & & & & & & & & & & $ | SEGUNDA LETRA DEL CODÓN           U         C         A         G           UUU         Phe         UCU         Ser         UAU         Tyr         UGU         Cys           UUC         Phe         UCC         Ser         UAU         Tyr         UGC         Cys           UUC         Phe         UCA         Ser         UAA         STOP         UGA         STOP           UUG         Leu         UCA         Ser         UAG         STOP         UGA         STOP           UUG         Leu         UCG         Ser         UAG         STOP         UGA         STOP           CUU         Leu         CCC         Pro         CAU         His         CGC         Arg           CUG         Leu         CCC         Pro         CAG         His         CGC         Arg           CUG         Leu         CCG         Pro         CAG         Gin         CGA         Arg           AUU         Ile         ACU         Thr         AAU         Asn         AGG         Ser           AUG         Ile         ACG         Thr         AAA         Asp         AGG         Arg | $\begin{tabular}{ c c c c } \hline $ U $ $ $ $ $ $ $ $ $ $ $ $ $ $ $ $ $$ | $\begin{tabular}{ c c c c } \hline \hline $ U $ $ $ $ $ $ $ $ $ $ $ $ $ $ $ $$ | SEGUNDA LETRA DEL CODÓN       Aminoácido         U       C       A       G       Aminoácido         UUU       Phe       UCU       Ser       UAU       Tyr       UGU       Cys       U       Alanina         UUU       Phe       UCA       Ser       UAA       STOP       UGC       Cys       C       Alanina         UUU       Phe       UCA       Ser       UAA       STOP       UGA       STOP       A       Arginina         UUG       Leu       UCG       Ser       UAA       STOP       UGG       Arg       Asparagina       Asparagina         CUU       Leu       CCA       Pro       CAA       His       CGU       Arg       A       Giutámico         CUG       Leu       CCG       Pro       CAA       Gin       CGA       Arg       A       Giutámico         CUG       Leu       CCG       Pro       CAA       Asn       AGC       Ser       U       Giutámico         CUG       Leu       CCG       Pro       CAA       Asn       AGC       Ser       C       Giutámina         AUG       Ile       ACG       Thr       AAG </td <td><math display="block">\begin{tabular}{ c c c c c c c c c c c c c c c c c c c</math></td> <td>SEGUNDA LETRA DEL CODÓN       U     C     A     G       UUU     Phe     UCU     Ser     UAU     Tyr     UGU     Cys     U       UUC     Phe     UCC     Ser     UAU     Tyr     UGC     Cys     U       UUC     Phe     UCC     Ser     UAU     Tyr     UGC     Cys     C       UUC     Phe     UCC     Ser     UAA     STOP     UGC     Cys     C       UUG     Leu     UCG     Ser     UAA     STOP     UGA     STOP     A       UUG     Leu     UCG     Ser     UAG     STOP     UGG     Trp     G       CUU     Leu     CCG     Pro     CAU     His     CGC     Arg     U       CUC     Leu     CCG     Pro     CAU     His     CGG     Arg     A       CUG     Leu     CCG     Pro     CAG     Gin     CGA     Arg     A       CUG     Leu     CCG     Pro     CAG     Gin     CGA     Arg     A       CUU     Leu     CCG     Pro     CAG     Gin     CGA     Arg     A       AUU     Ile     ACG     Thr</td> <td><math display="block"> \begin{array}{ c c c c c c c c c c c c c c c c c c c</math></td> <td><math display="block"> \begin{array}{c c c c c c c c c c c c c c c c c c c </math></td> | $\begin{tabular}{ c c c c c c c c c c c c c c c c c c c$ | SEGUNDA LETRA DEL CODÓN       U     C     A     G       UUU     Phe     UCU     Ser     UAU     Tyr     UGU     Cys     U       UUC     Phe     UCC     Ser     UAU     Tyr     UGC     Cys     U       UUC     Phe     UCC     Ser     UAU     Tyr     UGC     Cys     C       UUC     Phe     UCC     Ser     UAA     STOP     UGC     Cys     C       UUG     Leu     UCG     Ser     UAA     STOP     UGA     STOP     A       UUG     Leu     UCG     Ser     UAG     STOP     UGG     Trp     G       CUU     Leu     CCG     Pro     CAU     His     CGC     Arg     U       CUC     Leu     CCG     Pro     CAU     His     CGG     Arg     A       CUG     Leu     CCG     Pro     CAG     Gin     CGA     Arg     A       CUG     Leu     CCG     Pro     CAG     Gin     CGA     Arg     A       CUU     Leu     CCG     Pro     CAG     Gin     CGA     Arg     A       AUU     Ile     ACG     Thr | $ \begin{array}{ c c c c c c c c c c c c c c c c c c c$ | $ \begin{array}{c c c c c c c c c c c c c c c c c c c $ |

Figura 16. A) Posición del nucleótido y el aminoácido alterado. B) Código genético.

La variante que hemos identificado (G>A) supondría un cambio en el aminoácido 363, que cambia de cisteína (C, Cys, codón: U<u>G</u>U) a tirosina (Y, Tyr, codón: U<u>A</u>U). Por lo tanto, la variante que nosotros hemos identificado es también una missense. La mutación se anota de la siguiente manera: **c.1088 G>A p.Cys363Tyr**. (donde la c.1088 hace referencia a la posición del nucleótido del cDNA alterado, y p.363 la posición del aminoácido alterado).

**Paso VIII.** Otra opción para saber si la variante es patogénica o no es consultar en diferentes bases de datos. Para ello entramos en ClinVar (<u>https://www.ncbi.nlm.nih.gov/clinvar/</u>):

- Si disponemos del código rs de la variante podemos buscarlo directamente.
  - *Ej.: rs1588580782: descrita como probablemente patogénica.*
- Si no disponemos del código rs de la variante podemos buscarlo usando la anotación de la variante identificada junto con el código del transcrito NM.
  - Ej: NM\_001114753.3: c.1088 G>A p.Cys363Tyr. En nuestro caso no esta descrita.

## 4.3 <u>Predicción bioinformática de los efectos potenciales de las variantes genéticas</u> <u>en la función y estructura de proteínas.</u>

Si la variante identificada no se ha descrito previamente deberíamos predecir si ésta será patogénica o no. Para ello podemos acceder a simuladores "in sílico" de los efectos potenciales de las variantes genética, por ejemplo, PolyPhen: <u>http://genetics.bwh.harvard.edu/pph2/</u>.

Para ello necesitamos:

- el código de la proteína: *ENSP0000362299*, o un archivo que contenga la secuencia completa de aminoácidos (en un formato especial denominado FASTA que podemos descargar de Ensembl).
- la posición donde se produce el cambio de aminoácido.
- o los aminoácidos que cambian.

En nuestro caso introducimos el código de la proteína del Ensembl: ENSP00000362299 la posición del aminoácido: 363 y la sustitución: C>Y.

Le damos a "Submit Query" y pasado un tiempo aparecerá nuestro resultado.

A)

| PolyPhen-2                         | prediction                         | of fun     | ctional | l effect | sofh | umai    | n nsS  | NPs    |       |      |     |            |        |        |        |        |        |        |
|------------------------------------|------------------------------------|------------|---------|----------|------|---------|--------|--------|-------|------|-----|------------|--------|--------|--------|--------|--------|--------|
| Home Abo                           | at F                               | leip       | Do      | wnioads  | Ba   | itch qi | uery   | WI     | IESS. | db   | _   | -          | -      | -      | -      | -      | -      |        |
| Query Data                         |                                    |            |         |          |      |         |        |        |       |      |     |            |        |        |        |        |        |        |
| Protein or SNP identifie           | r                                  | ENS        | SP00    | 00036    | 6229 | 9       |        |        |       |      |     |            |        |        |        |        |        |        |
| Protein sequence<br>in FASTA forma | •                                  |            |         |          |      |         |        |        |       |      |     |            |        |        |        |        |        |        |
| Position                           | 1                                  |            |         |          |      |         |        |        |       |      |     |            |        |        |        | 363    |        |        |
| Substitution                       | AA <sub>1</sub><br>AA <sub>2</sub> | A R<br>A R | N<br>N  | D C      | E    | Q<br>Q  | G<br>G | H<br>H | <br>  | L K  | C N | 1 F<br>1 F | P<br>P | S<br>S | T<br>T | W<br>W | Y<br>Y | V<br>V |
| Query description                  | 1                                  |            |         |          |      |         |        |        |       |      |     |            |        |        |        |        |        |        |
|                                    |                                    |            |         |          |      |         |        | 1      | Sub   | mit  | Qu  | ery        | Cle    | ar     | Che    | eck (  | Stat   | us     |
|                                    |                                    |            |         |          |      |         |        | Dis    | spla  | ay a | adv | and        | ed     | qu     | ery    | ор     | tio    | ns     |

B)

|                        | Grid Gate                 | way Interface<br>v2.2.8<br>bleshooting/FAQ | se caret<br>Sunya | evLab             |
|------------------------|---------------------------|--------------------------------------------|-------------------|-------------------|
| Service Name:          | PolyPhen-2                |                                            |                   |                   |
| Session ID:            | b4081256b9f69b50          | 35d22bd5044ade732c5                        | 8501f             | Overwrite default |
| Grid Status:           |                           |                                            |                   |                   |
| Load Heal<br>Light 889 | th Jobs: Pend<br>% 5      | ing Running<br>21                          |                   |                   |
| Jobs total):           |                           |                                            |                   |                   |
|                        | Complet                   | ed (1)                                     |                   |                   |
| ID R                   | esults Errors             | Date/Time                                  | Delete            | Description       |
| 8351878                | View -                    | 2022-05-16 13:22:11                        |                   |                   |
| Refresh All ite        | ems with <b>Delete</b> bo | kes checked <u>will be re</u>              | moved!            |                   |

Figura 17. A) Búsqueda en PolyPhen. B) Pantalla para acceder al resultado.

Pinchamos en "view results", y nos aparece el resultado: en este caso Polyphen determina que la variante identificada es probablemente patogénica.

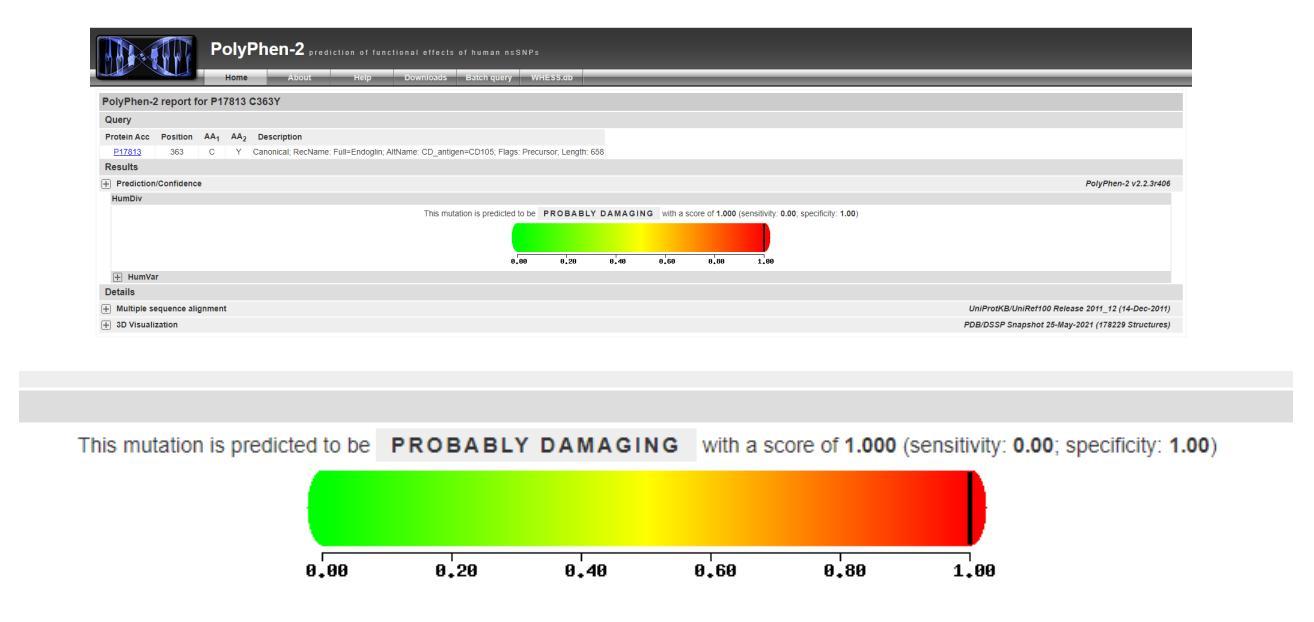

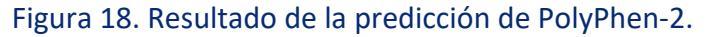

## Paciente 2:

Repetimos los pasos realizados para el paciente 1.

## 5.1. Identificación de variantes.

- **Paso I.** Abre el archivo TP53 268 4f\_E01 con el programa FINCHTV e identifica la alteración:

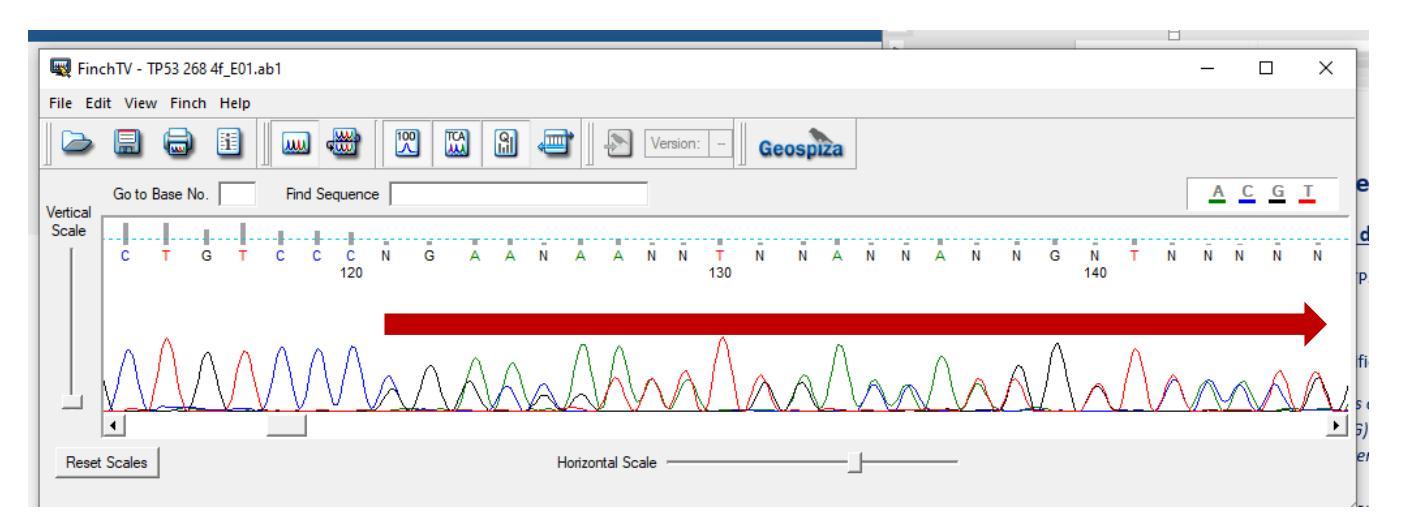

Figura 19: Variante identificada.

En el ejemplo puedes observar que apartir de una determinada posición toda la secuenica de nucleótidos cambia y por lo tanto tambien lo hara la secuencia de aminoácidos. Esto es una mutación que afecta al marco de lectura (frameshift variant).

- Paso II y III. Identificamos el gen y la secuencia de referencia.

Gen: TP53.

Secuencia de referencia: ATGCTGTCCC<mark>C</mark>GGACGATATTGAA

Secuencia problema: ATGCTGTCCCGGACGATATTGAA

En este caso vemos claramente que se ha producido una delecion de un C que ha hecho que la secuencia se desplace a la izquierda. Esto se reproduce tanto en la hebra fordware como en la reverse. Se trata de una delecion de un nucleotido que cambia el marco de lectura y que por definición tendrá consecuencias patogénicas.

## 5.2. Impacto de la variante en la estructura y función de la proteína.

- **Pasos I-VI:** Buscamos en ensembl la variante para ver si la deleción ya ha sido descrito y a que enfermedad se asocia.

La variante se localiza en el exon 4 del gen TP53. Se ha identificado un variante idéntica: rs1567557016 que se relaciona con el Síndrome de Li-Fraumeni.

- **Paso VII y VIII:** Buscamos la posción del nucleótido afectado y del aminoácido en esembl.

| 241<br>99<br>33  | *VB***BYHR*YB*****************************        | 300<br>158<br>53  |
|------------------|---------------------------------------------------|-------------------|
| 301<br>159<br>53 | *Y***********************************             | 360<br>218<br>73  |
| 361<br>219<br>73 | **YY****M*H**RSR*S*Y***************************** | 420<br>278<br>93  |
| 421<br>279<br>93 | ***D**********************************            | 480<br>338<br>113 |

Figura 20: Variante identificada.

- o posción del nucléotido en el cDNA: 140
- tipo de mutación: : delecion de una C (del).
- Posición del primer aminoácido que cambia y tipo: 47 P (Pro)
- Consecuencia: cambio en el marco de lectura: frameship (fs)

#### Anotación: c.140del (p.Pro47fs).

En clinVar esta variante está clasificada como patogénica. NM\_000546.6(TP53):c.140del (p.Pro47fs).

Podemos seguir explorando la variante en ClinVar y vemos que se trata de una mutación que crea un codón de stop prematuro en la posición del aminoácido 76 y que se ha relacionado con el síndrome de Li-Fraumeni. Si nos metemos en Orphanet podemos ver en que consiste la enfermedad: <u>https://www.orpha.net/consor/cqi-bin/index.php?lng=ES</u>.

En este caso ya no es necesario seguir investigando puesto que la variante es claramente patogénica.

Repite el proceso con el resto de secuencias disponibles en el repositorio para practicar de forma autónoma y si tienes alguna duda utiliza el FORO.